## **Creare pagine CMS**

Dal menu principale di Magento recarsi in CMS -> Pages

|    | CMS           | Optimise Web | SEC |
|----|---------------|--------------|-----|
| Τ  | Pages         |              |     |
| at | Static Blocks |              |     |
|    | Widget        | S            |     |
|    | Polls         |              |     |

Selezionare il bottone 'Add New Page' per creare una nuova pagina. Compilare i seguenti campi.

Tab Page Information:

- Page Title: Nome della pagina
- URL Key: inserire url della pagina, tutto in minuscolo senza caratteri speciali e spazi
- Store View: Selezionare il negozio o la lingua in cui sarà raggiungibile la pagina (Selezionare 'All Store Views' per rendere la pagina raggiungibile da qualsiasi lingua)
- Status: selezionare 'Enabled' per abilitare la pagina, 'Disabled' per disabilitarla

| Page Information | Edit Page 'Nome pagina'  |                                                                     |        | Back Reset      Delete Page      Save Page      Save and Continue Edit |
|------------------|--------------------------|---------------------------------------------------------------------|--------|------------------------------------------------------------------------|
| Page Information | and Lattinge Home pagina |                                                                     |        |                                                                        |
| Content          | Page Information         |                                                                     |        |                                                                        |
| Design           | Page Title *             | Nome pagina                                                         |        |                                                                        |
| Meta Data        | URL Key *                | nome-pagina<br>A Relative to Website Base URL                       |        |                                                                        |
|                  | Store View *             | Al Store Views<br>Main Website Store<br>English<br>French<br>German |        |                                                                        |
|                  | Status *                 | Enabled                                                             | ⊐<br>▼ |                                                                        |
|                  | Alternate Settings       |                                                                     |        |                                                                        |
|                  | Alternate group          |                                                                     |        |                                                                        |

Tab Content:

- Content Heading: Titolo della pagina
- Content: Contenuto della pagina

| Page Information            | 🗈 Edit Page 'Nome pagina' 📀 Back Reset 😥 Delete Page 🖉 Save Page 🖉 Save and Continue Edit |
|-----------------------------|-------------------------------------------------------------------------------------------|
| Page Information<br>Content | Content                                                                                   |
| Design<br>Meta Data         | Content Heading Tatola Pagina<br>Show Hale Editor & Insert Wadget. [] Insert Nontable     |
|                             | Contenuto pagina                                                                          |
|                             |                                                                                           |
|                             |                                                                                           |

Premere il bottone 'Save page' o 'Save and Continue Edit' per salvare la pagina. Il bottone 'Delete Page' eliminerà la pagina corrente.

## Modificare immagine principale nella home

Dal menu principale di Magento recarsi in CMS -> Statick Blocks

|    | CMS           | Optimise Web | SE | 0  |
|----|---------------|--------------|----|----|
|    | Pages         |              |    |    |
|    | Static Blocks |              |    |    |
| at | Widgets       | 5            |    | er |
|    | Polls         |              |    |    |

Selezionare il blocco con il nome 'Home: new slider glistch effect'

All'interno del contenuto è presente il codice html che genera lo slideshow. L'elemento che identifica la singola slide è il seguente:

<div class="slide">

<div class="slide\_\_img glitch" style="background-image: url({{media
url="wysiwyg/dantone/nomeimmagine.jpg"}});"></div>
</div>

Per aggiungere una nuova slide bisogna copiare il codice qui sopra ed inserirlo dopo la chiusura di un '</div>' nella posizione in cui si vuole far visualizzare l'immagine. L'immagine deve avere un formato 1920x1080px Esempio:

<div class="slide">

<div class="slide\_\_img glitch" style="background-image: url({{media
url="wysiwyg/dantone/nomeimmagine.jpg"}});"></div>
</div>

Inseriamo qui il codice per aggiungere la slide dopo una già presente. <div class="slide">

<div class="slide\_\_img glitch" style="background-image: url({{media
url="wysiwyg/dantone/nomeimmagine.jpg"}});"></div>
</div></div>

Per inserire o modificare un'immagine bisogna seguire i seguenti punti:

- Selezionare il bottone 'Insert image ...'
- Selezionare la cartella dantone
- Premere il bottone 'Browse Files ...' e selezionare l'immagine da caricare
- Premere il bottone 'Upload Files'
- Chiudere il popup
- Sostituire il nome dell'immagine (Es. nel codice sopra è nomeimmagine.jpg) con il nome dell'immagine caricata

Una volta terminata la modifica premere il bottone 'Save block' o 'Save and continue edit' per salvare le modifiche.

## **Modificare brand Home Page**

Dal menu principale di Magento recarsi in Zeon Extensions -> Brand -> Manage Manufacturer

| Zeon Extensions | Syste                           | em NWD | Themes |
|-----------------|---------------------------------|--------|--------|
| Brand           |                                 |        |        |
|                 | Manage Manufacturer             |        | 1 44   |
| 1               | Manage Manufacturer<br>Settings |        | r      |

In questa sezione sono presenti tutti i brand caricati sul sito.

Tramite i filtri della pagina è possibile visualizzare i brand presenti in home page. nella colonna 'Home Promoted' bisogna selezionare la voce 'Enabled' ed in seguito premere il bottone 'Search'.

Nella colonna 'Sort Order' viene visualizzata la priorità con cui il brand verrà posizionato nella pagina.

Per modificare un brand bisogna selezionare il link 'Edit' presente nell'ultima colonna. Questi sono i campi presenti nel brand:

- Brand: Nome del brand
- Identifier. Id del brand, inserire il testo in minuscolo, senza caratteri speciali e senza spazi
- Status: 'Enabled' per abilitare il brand, 'Disabled' per disabilitarlo
- Visible in: Selezionare la lingua o negozio in cui mostrare il brand
- Display on Frontend: 'Enabled' per mostrare il brand nella pagina Brand. 'Disabled' per nasconderlo
- Promote on home page: 'Enabled' per mostrare il brand nella home del sito.
   'Disabled' per non mostrarlo. Possono essere visibili un massimo di 5 brand nella home.
- Manufacturer logo: Logo del brand
- Manufacturer Banner: non utilizzato
- Manufacturer Home Page Banner: IMmagine utilizzata nella home page
- Description: descrizione del brand
- Sort Order: Posizione del brand nella home page

Premere il bottone 'Save manufacturer' o 'Save and Continue Edit' per salvare il brand.

## Aggiungere un post nel blog

Dal menu principale di Magento recarsi in Blog -> Posts (per aggiungere un nuovo post 'Add Post')

|          | Blog    | Exporter | Google Sho |  |
|----------|---------|----------|------------|--|
|          | Add Po  | st       |            |  |
| a        | Posts   |          |            |  |
| Comments |         |          |            |  |
|          | Catego  | ries     |            |  |
|          | Setting | S        |            |  |

Premere il bottone 'Add Post' per creare un nuovo articolo del blog, altrimenti per modifica un articolo già esistente basta premere il link 'Edit'.

Questi sono i campi del post:

- Title: Titolo dell'articolo
- Identifier. id dell'articolo utilizzato anche per generare l'url. Inserire il testo senza caratteri speciali e senza spazi.
- Store View: selezionare la lingua o negozio in cui mostrare il post
- Category: selezionare la categoria d'appartenenza
- Status: 'Enabled' per mostrare il post, 'Disabled' per disabilitarlo e 'Hidden' per nasconderlo dalla pagina Blog
- Thumbnail Image: Immagine del post (mostrata in home). Campo obbligatorio
- Enable Comments: non utilizzato dal tema
- Tags: tag del post
- Banner Content: banner del post, verrà mostrato prima del contenuto
- Short content: non utilizzato dal tema
- Content: Contenuto dell'articolo

Nella tab 'Advanced options' sono presenti i campi 'Poster' per indicare l'autore del post e 'Created on' per la data di pubblicazione del post.

Premere 'Save Post' o 'Save and continue edit' per salvare.

Dopo aver aggiunto un post o aver effettuato delle modifiche ad una pagina o blocco è necessario pulire le cache di magento. Dal menu bisogna recarsi in system -> Cache management. Premere prima il bottone 'Flush Cache Storage' e dopo il caricamento premere il bottone 'Flush Magento Cache'. In questo modo verranno visualizzare sul sito le modifiche apportate.